# **Electronic Voting in Sugarhill ~ The 1st Email Invitation**

About 30-40 days before an election meeting you will get a legally required 5-1/2" x 4-1/4" mailed postcard announcing the meeting. Use the card as a reminder that soon you will get an email that should look like this:

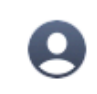

SugarHill Property Owners Association

This looks like it comes from Sugarhill but it's from Electionbuddy

🔁 Inbox - iCloud

Vote now: SugarHill Property Owners Association - Show How To E-vote (Election Descript... To: johncdoty@icloud.com <johncdoty@iCloud.com>,

Reply-To: John Doty

This is how the email will look. We are calling this Show How to E-vote but the name of the election will be here. Vote now: SugarHill Property Owners Association - Show How To E-vote (Election Description Here)

You are invited to vote in the SugarHill Property Owners Association Show How To E-vote (Election Description Here).

The voting deadline is Feb 17 2021 12:00pm Eastern Time (US & Canada).

We are using an online election system to tabulate our votes. You have been assigned a unique access key which can only be used to vote once, and your voting choices will remain anonymous. Do not forward this email. Do not reply to this email to vote, as your vote will not be registered.

If you have election questions, feedback or want to be removed from future ballot lists, please email John Doty at <u>sugarhillconcerned@gmail.com</u>.

You will get one invitation email and one reminder a week later if you haven't voted by that time.

IMPORTANT: Please vote anytime before the meeting starts at 7pm. Select the To vote, visit: link below to start your ballot.

This is the link you select to open your personal and secure ballot. It will open in your browser.

#### To vote, visit:

secure.electionbuddy.com/9V27-7QHK-2UTG-RS7H

Or copy and paste the link into your web browser.

You can also visit <u>secure.electionbuddy.com/ballot</u> and enter "9V27-7QHK-2UTG-RS7H" to vote.

Unsubscribe from any further emails about this election.

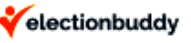

This solicited, automated email was sent by <u>electionbuddy.com</u> - the easiest way to election excellence.

# **Electronic Voting in Sugarhill ~ The Reminder Email Invitation**

One week after the first email is sent out, if you haven't yet voted, a reminder will be sent. It can be used to link to the ballot. If you got your mailed postcard announcing the election and you haven't received the first email you need to check your spam box or contact us. Your email may be going to some unknown place, very unlikely but possible. Here's what the reminder looks like:

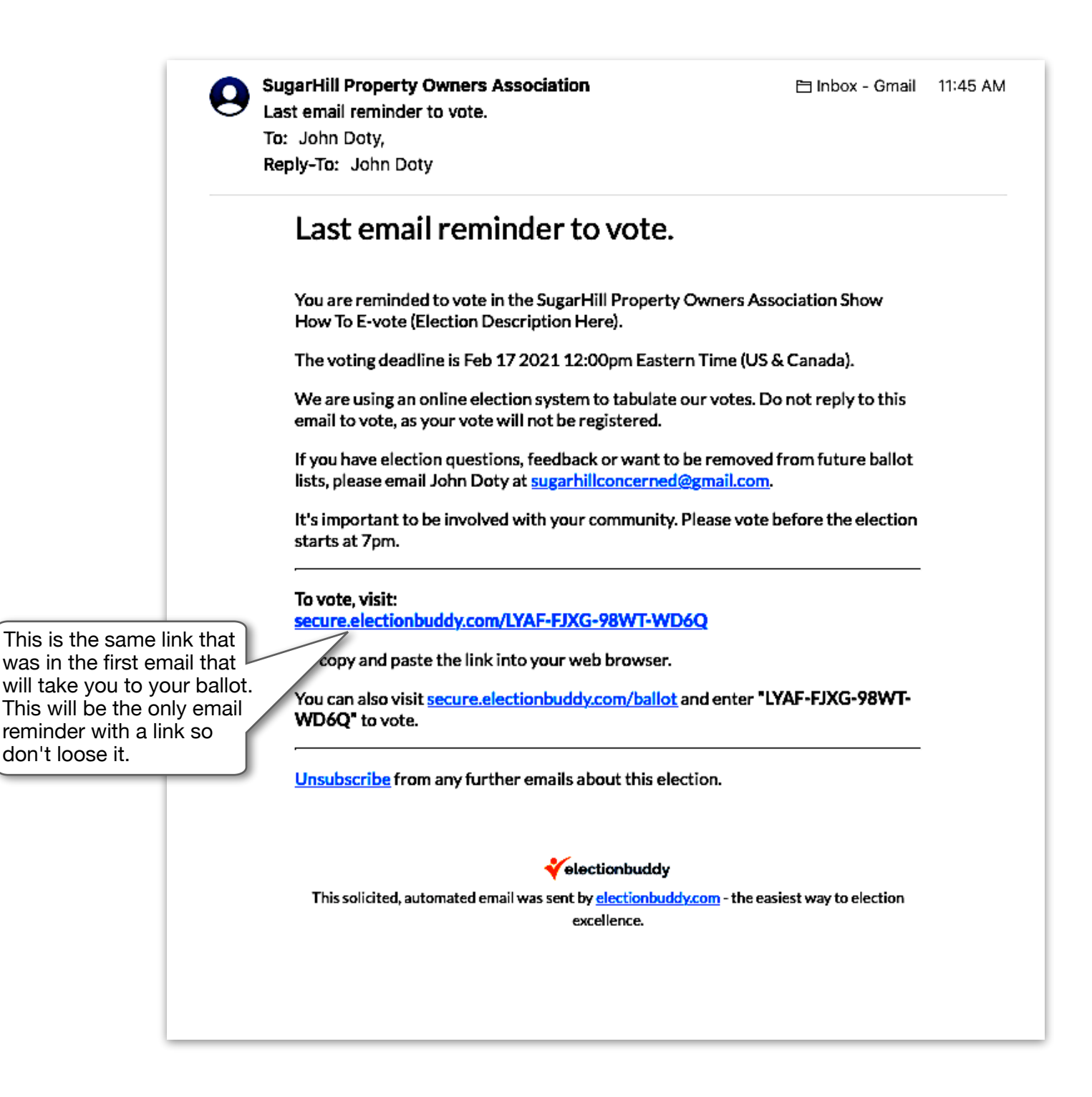

# Electronic Voting in Sugarhill ~ The Ballot Opens in Browser

Now that you are at the browser ballot presented by secure.electionbuddy.com it's very self-explanatory. You can select <u>information</u> next to each candidate to get more information about the candidate. After you go to that information use the < (back button) to get back to your ballot.

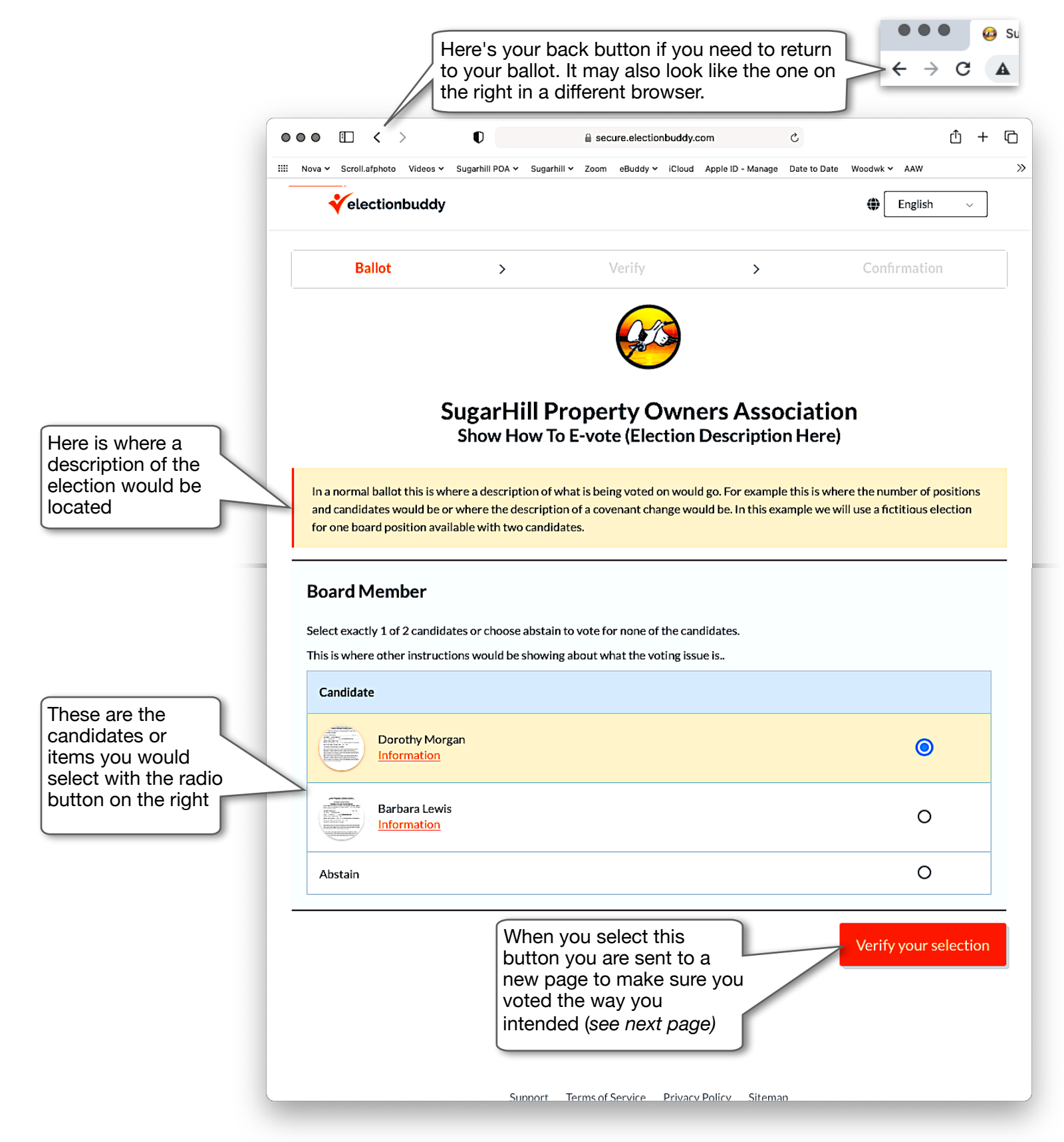

#### **Electronic Voting in Sugarhill ~ Reviewing Your Selections**

Now that you have voted and selected the big red verify button, another page will open to make sure you did it the way you wanted. It will look like this:

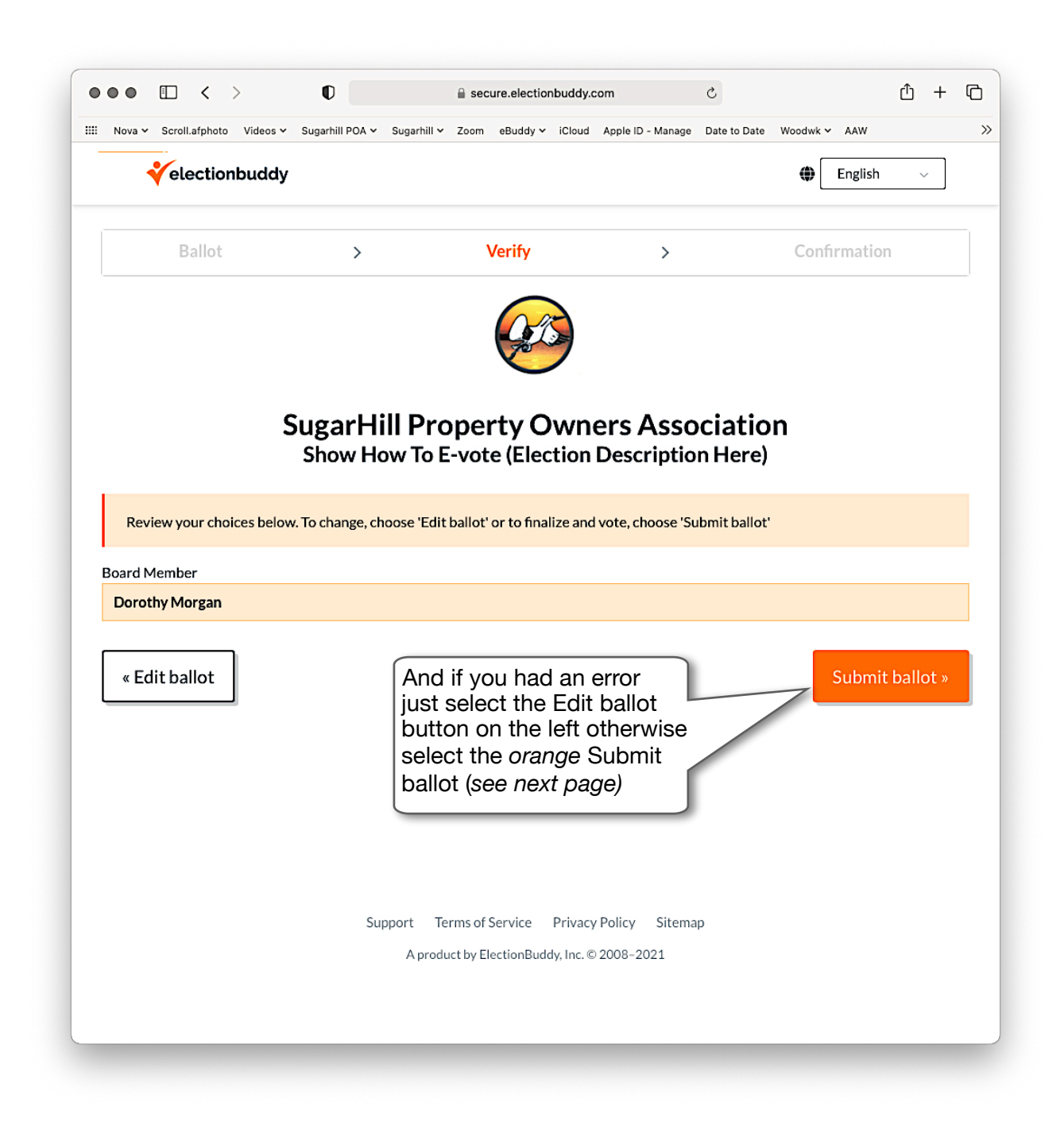

OK, you just voted electronically in Sugarhill. VERY easy wasn't it? One more page will now open to give your final verification. (see *next page*)

#### **Electronic Voting in Sugarhill ~ Ballot Voted Receipt**

This last page gives you your Verification Code, an important part of electionbuddy's security system. If you are concerned your ballot wasn't done right print this page or write down the code. It will be your link to an audit if needed. It will prove your ballot was cast the way you intended it to be.

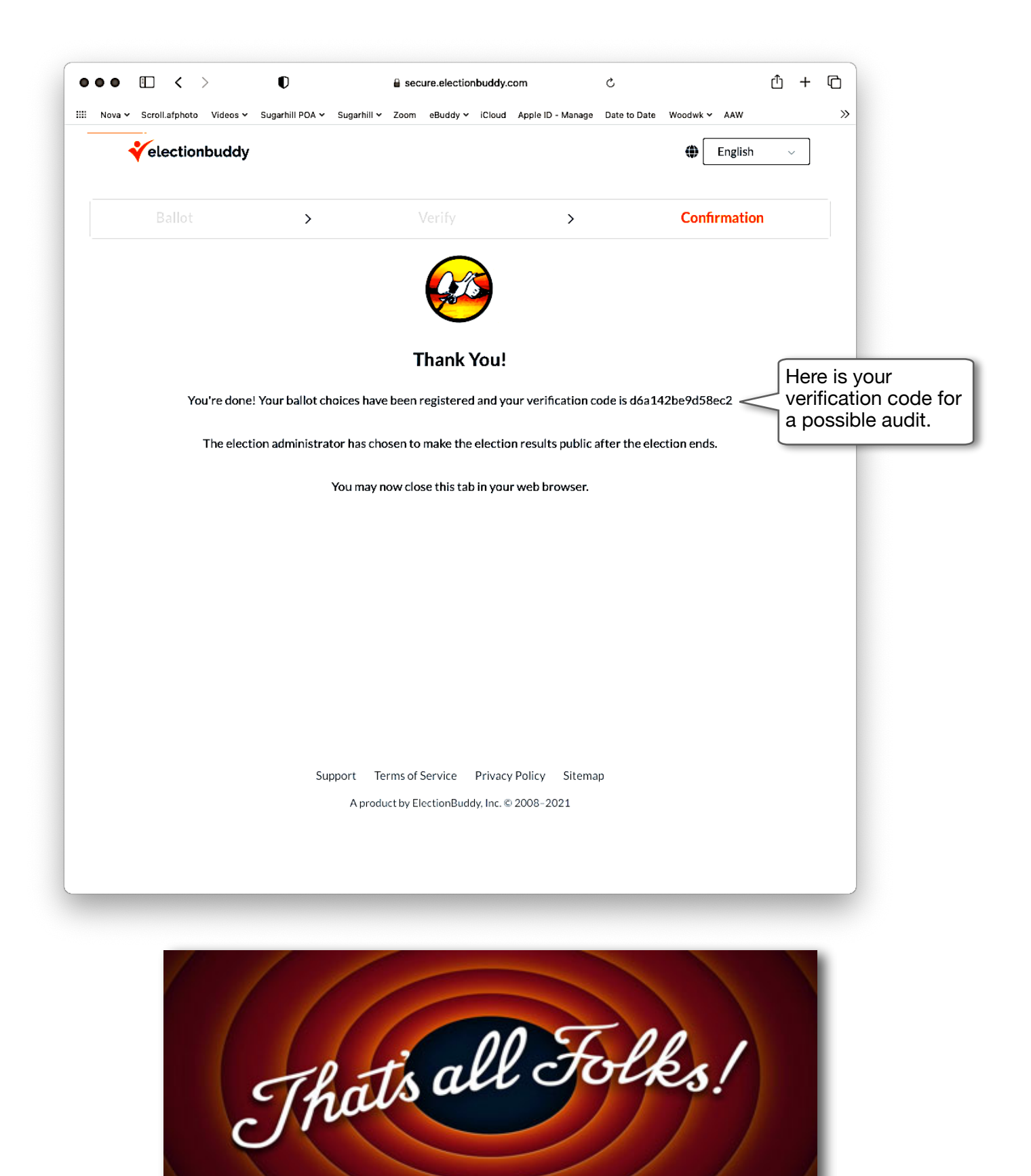